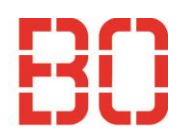

## **User Guide SoleMOVE**

### **1.** Activate your user account via the link, which you received in the email "Instructions for entering Your Exchange Application"

Please apply via our application portal SoleMove. You can activate your User account in this address: https://solemovetest.solenovo.fi/solemove/disp/ /en/useractivation/nop/nop/nop?hash=3332f775c36d9b7721c579f029a6e1c9

#### 2. Choose a password and activate the account

| Username                | fitommülle5066 |
|-------------------------|----------------|
| Name<br>New password*   | Müller Anna    |
| Re-enter new password*  |                |
| Save password and activ | rate account   |
|                         |                |

3. Choose Bochum University of Applied Science on the start page (SoleMove start page:

https://saas.solenovo.fi/solemove/disp//2\_/en/public/nop/nop

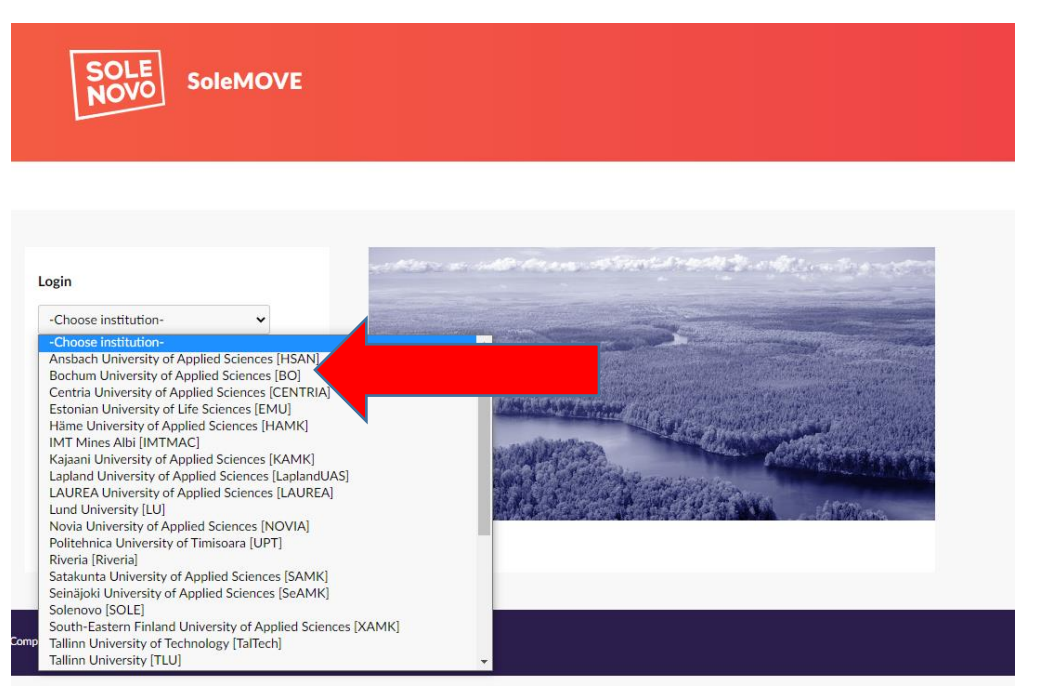

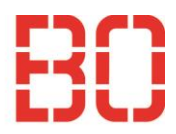

## 4. Choose "Log in using" Local and login with your account

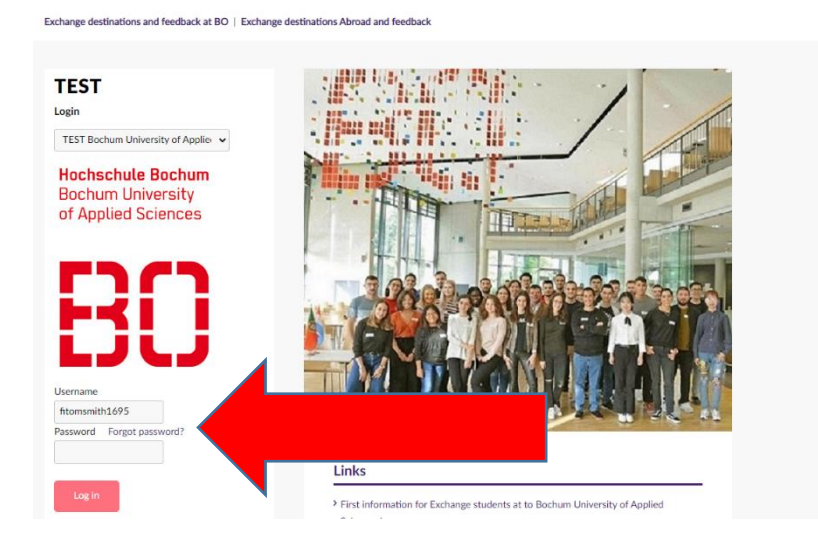

## 5. Choose S-Study and save afterwards

|                                                | 🏫 🏚 🔁 Log out                                                      |
|------------------------------------------------|--------------------------------------------------------------------|
| TEST                                           | Personal data                                                      |
| TEST Bochum University of<br>Applied Sciences  | Save                                                               |
| Application form for incoming student mobility | Personal data                                                      |
| Application form for short<br>student mobility | Mobility type*                                                     |
| Smith Emily                                    | C - Combined study and traineeship<br>P - Traineeship<br>S - Study |

### 6. Fill in the fields with \*

|                            | Country of home institution     | Lipland                                                                                       |                                                                                                    |
|----------------------------|---------------------------------|-----------------------------------------------------------------------------------------------|----------------------------------------------------------------------------------------------------|
| Application form for short | EPASMUS code of home institutio |                                                                                               |                                                                                                    |
| student mobility           | Home institution                | In Fridowith                                                                                  |                                                                                                    |
| Calculate Datas            | Home institution                | Oniversity or tomorrow bachelor                                                               |                                                                                                    |
| Schmidt Peter              | Mobility type                   | S - Study                                                                                     |                                                                                                    |
|                            | Status of application           | Application not ready                                                                         |                                                                                                    |
|                            | Last edited by                  | 31.05.2022 15:51:10 / Schmidt Peter                                                           |                                                                                                    |
|                            | A Personal data A Str           | xdy information                                                                               |                                                                                                    |
|                            | Mobility type*                  | S - Study ~                                                                                   | Missing data:                                                                                                    |
|                            | Duration of your exchange* (    |                                                                                               | Native language"     Parmanent address"     Home institution: Address"     Departmental coordinator: Name"     Departmental coordinator: Email"     Institutional coordinator: Name"     Institutional coordinator: Name" |
|                            | Duration of exchange in months  | 6,00                                                                                          | <ul> <li>Institutional coordinator: Email</li> </ul>                                                                                                    |
|                            | Last name*                      | smith Update your date of                                                                     |                                                                                                    |
|                            | Given name(s)*                  | Emily                                                                                         |                                                                                                    |
|                            | Date of birth(dd.mm.yyyy)*      | 01.01.2000 <b>Dirth</b>                                                                       | _                                                                                                    |
|                            | Gender*                         | $\odot$ M - Male $\circledast$ F - Female $\odot$ N - Nonbinary $\odot$ X - Prefer not to say |                                                                                                    |
|                            | Nationality*                    | FI - Finland v Place of birth*                                                                |                                                                                                    |
|                            | Native language*                | v                                                                                             | •                                                                                                    |
|                            | Dormonout address*              |                                                                                               | _                                                                                                    |

- 6.1 You can always see in the red Box what is missing!
- 6.2 Save at the end and continue with the next part -> Study Information

#### 7. First Click on the pen and then the second window will open

- 7.1 Choose your Department, save and close
- 7.2 Choose if you participate in the double degree program (<u>only possible for</u> <u>the universities, which have relevant agreement with Bochum UAS</u>)
- 7.3 Save at the end and go to -> Current studies

| Exchange program      | Erasmus prog | ramme countries | Missing | data:                           |
|-----------------------|--------------|-----------------|---------|---------------------------------|
| Double degree         |              |                 | • Yo    | ou are applying to: Department* |
| You are applying to   |              |                 |         |                                 |
| Department*           | ×I           |                 |         |                                 |
| Additional informatio | n            |                 |         |                                 |
|                       |              |                 |         |                                 |
|                       |              |                 |         |                                 |
|                       |              |                 |         |                                 |
|                       | 0/1000       |                 | 10      |                                 |
|                       | 0/1000       |                 |         |                                 |

| Image: Control of Control of Control o |   | Name                       | Country |              |   |
|----------------------------------------------------------------------------------------------------|---|----------------------------|---------|--------------|---|
| Sustainability     DE - Germany     DE - Germany     DE - Germany     DE - Germany                                                                                                    | 0 | - Noning                   | Address | Country      |   |
| Image: Sustainability     DE - Germany       DE - Sustainability     DE - Germany                                                                                                    | 4 | •                          |         |              | ~ |
| Image: Sustainability     DE - Germany                                                                                                    |   | -> Business and Management |         | DE - Germany |   |
|                                                                                                    |   | -> Sustainability          |         | DE - Germany |   |
|                                                                                                    |   |                            |         |              |   |

8. Fill in everything with \* (information on your current studies at the home university)

8.1 Language knowledge: indicate you German AND English level. If you do

- not speak German, please choose level A1
- 8.2 Save!
- 8.3 Continue with Enclosures

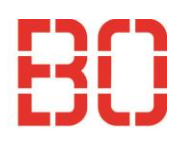

| Personal data         | Study inform                     | ation Curr      | ent studies | Enclosures           | Check and send application                  |
|-----------------------|----------------------------------|-----------------|-------------|----------------------|---------------------------------------------|
| Degree/diploma        | /ou are studying<br>ior subiect* | g for*          | 01-         | Bachelor ⊖2 - Master | ⊖3 - Doctorate                              |
| Number of semes       | ters completed                   | so far*         |             |                      |                                             |
| Language know         | ledge (Germa                     | an AND Englis   | sh)*        |                      |                                             |
| Language              | guage levels he                  | anguage profici | ency        | opass.cederop.europa | eu/en/resources/european-language-levels-ce |
|                       | \$                               | \$              |             |                      |                                             |
|                       | ÷ (                              | ¢               |             |                      |                                             |
|                       | ŧ                                | ŧ               |             |                      |                                             |
| <b>-</b> Save   ? Ins | structions                       | ™ PDF           |             |                      |                                             |
|                       |                                  |                 |             |                      |                                             |

#### 9. Attach all necessary files

9.1 Upload the file and then you can choose next enclosure

9.2 If you are not able to submit your health insurance certificate with the application, you can do this later, until the enrolment at the latest.

#### Enrolment without sufficient health insurance is not possible!

More information regarding health insurance here:

https://www.hochschule-bochum.de/en/uas-bo/wichtige-

einrichtungen/international-office/wege-an-die-bo/exchange-

students/basic-information/translate-to-englisch-krankenversicherung/

#### 9.3 Save!

| Persona                                 | I data Study information                                                                                       | on Current studies A Enclosures Check and send application                                                                                                    |                               |                                                                                                    |
|-----------------------------------------|----------------------------------------------------------------------------------------------------|----------------------------------------------------------------------------------------------------|-------------------------------|----------------------------------------------------------------------------------------------------|
| ddition                                 | al data<br>0/2000                                                                                              |                                                                                                    |                               | Missing data:<br>Passport<br>Certificate of Enrolment<br>Language Certificate<br>Photo<br>Data sheet |
|                                         | Enclosure Name 💠                                                                                               | Enclosure info 😄                                                                                                    | Mandatory                     | ÷                                                                                                    |
|                                         | D                                                                                                    |                                                                                                    |                               |                                                                                                    |
| /                                       | Passport                                                                                                    | Copy of your passport/ID                                                                                                    | Yes                           |                                                                                                    |
| /                                       | Certificate of Enrolment                                                                                       | Copy of your passport/ID<br>Copy of your certificate of enrolment/student card                                                                                                    | Yes                           |                                                                                                    |
| /                                       | Certificate of Enrolment<br>Language Certificate                                                               | Copy of your passport/ID<br>Copy of your certificate of enrolment/student card<br>German B1/ English B1 (for Department of Business and Management, if ONLY courses taught in English will be selected).                                                                                                    | Yes<br>Yes                    |                                                                                                    |
| /////////////////////////////////////// | Passport<br>Certificate of Enrolment<br>Language Certificate<br>Bachelor's Degree                              | Copy of your passport/ID<br>Copy of your certificate of enrolment/student card<br>German B1/ English B1 (for Department of Business and Management, if ONLY courses taught in English will be selected).<br>in case of Master studies                                                                                            | Yes<br>Yes<br>No              |                                                                                                    |
| /////                                   | Passport<br>Certificate of Enrolment<br>Language Certificate<br>Bachelor's Degree<br>Health insurance          | Copy of your passport/ID<br>Copy of your certificate of enrolment/student card<br>German B1/ English B1 (for Department of Business and Management, if ONLY courses taught in English will be selected),<br>in case of Master studies<br>Copy of your EHIC card (EU) or A/T11 certificate (Turkey)                               | Yes<br>Yes<br>No<br>No        |                                                                                                    |
| /////////////////////////////////////// | Passport<br>Certificate of Enrolment<br>Language Certificate<br>Bachelor's Degree<br>Health insurance<br>Photo | Copy of your passport/ID<br>Copy of your certificate of enrolment/student card<br>German B1/ English B1 (for Department of Business and Management, if ONLY courses taught in English will be selected),<br>in case of Master studies<br>Copy of your EHIC card (EU) or A/T11 certificate (Turkey)<br>Photo in a passport format | Yes<br>Yes<br>No<br>No<br>Yes |                                                                                                    |

Check if everything is completed -> everything OK? Send application!

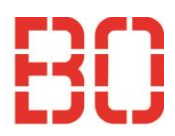

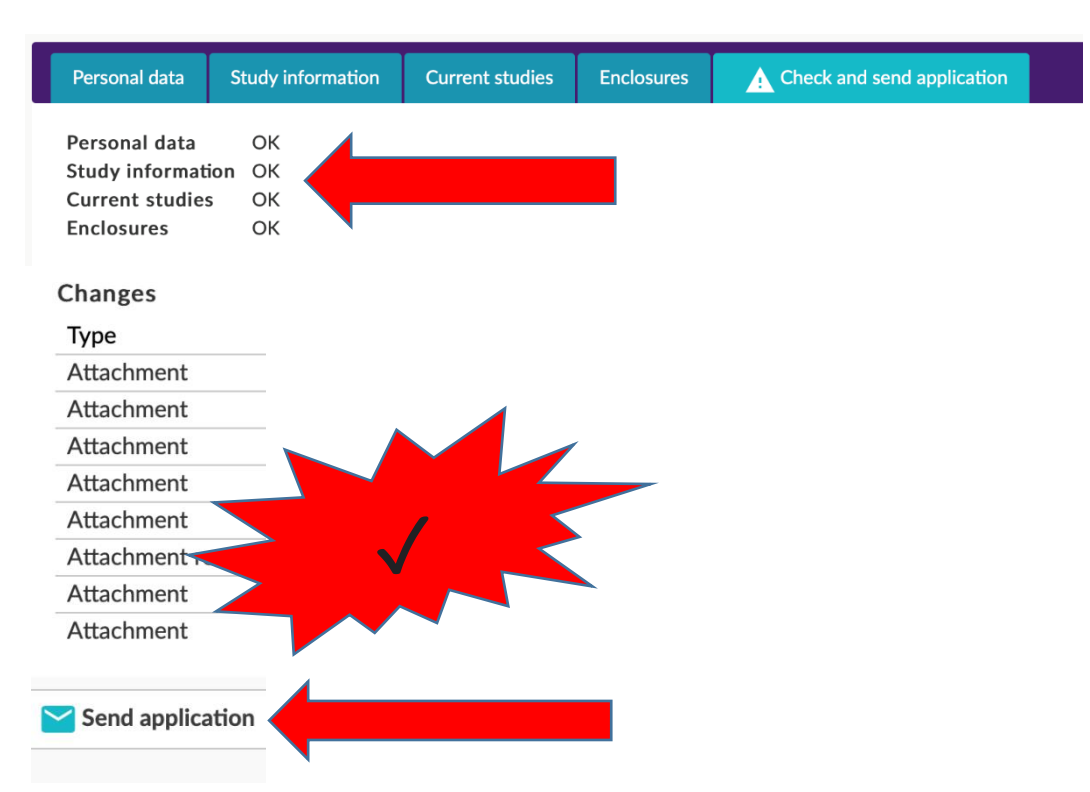

#### 10. You will receive a confirmation email

#### Dear Anna Müller,

Thank you for sending your application for the exchange studies at Bochum University of Applied Sciences. We will check it and contact you soon with further information.

Login to SoleMOVE at: https://solemovetest.solenovo.fi/solemove/disp/\_/en/public/nop/nop/nop?client=1811306

This is an automatic email, please do not answer it. With questions please contact the International Office (incoming@hs-bochum.de)

# 11. You will get an acceptance letter via email with all Information about the further steps!

Dear Anna Müller,

I am glad to inform you that you have been accepted as an exchange student at Bochum University of Applied Sciences (Department of Business and Management). Attached you can find your Letter of Acceptance and the preliminary academic calendar.

 $\rightarrow$  Please confirm or cancel your acceptance and insert your arrival information to the application in this address <u>https://solemovetest.solenovo.fi/solemove/disp/\_/en/public/nop/nop/nop?client=1811306</u> If your arrival date and German address are not clear yet, you can skip these fields and complete this information later.

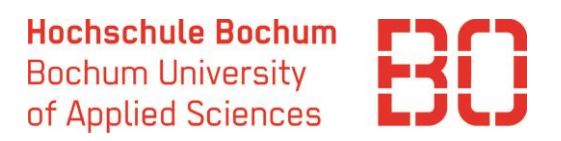

# 12. After you got the email, you should tap on the link (see Step 12) and login to your account.

- 13.1 Go to "Acceptance"
- 13.2 Choose "Yes, I have received the information package"
- 13.3 Confirm!

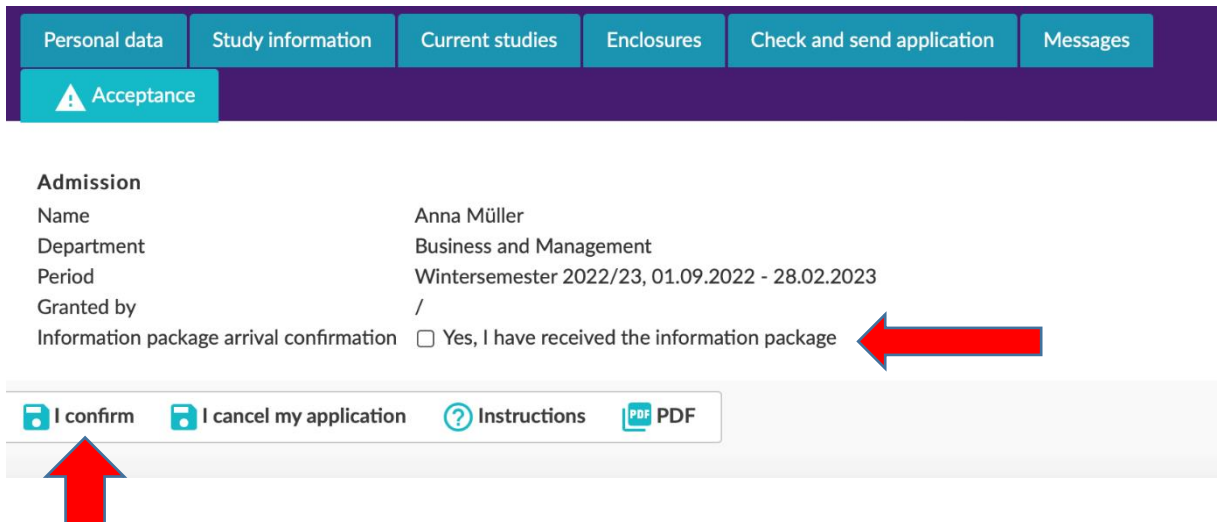

#### 13. Fill in your arrival date and services you require $\rightarrow$ Save

If you do not know your arrival date yet, you can submit this information later Please indicate if you need the following (YES or NO):

- Bank account
- Housing
- German language course

| Personal data       | Study information        | Current studies         | Enclosures       | Check and send application          | Messages       | Acceptance |
|---------------------|--------------------------|-------------------------|------------------|-------------------------------------|----------------|------------|
| Admission           |                          |                         |                  |                                     |                |            |
| Name                |                          |                         | Meli             | nda Muster                          |                |            |
| Department          |                          |                         | Busi             | ness and Management                 |                |            |
| Period              |                          |                         | Wint             | tersemester 2023/24, 01.09.202      | 3 - 29.02.2024 |            |
| Granted by          |                          |                         | /                |                                     |                |            |
| Information pack    | age arrival confirmation | 1                       |                  | es, I have received the information | on package     |            |
| Arrival information | on                       |                         |                  |                                     |                |            |
| Arrival date        |                          |                         |                  | ····                                |                |            |
| Arrival informatio  | on                       |                         |                  |                                     |                |            |
|                     |                          |                         | 0/20             | 000                                 |                | ŀ          |
| Services of the In  | nternational Office      |                         |                  |                                     |                |            |
| Do you need hel     | p in opening a German b  | oank account? (YES or N | <sup>O)*</sup> ? |                                     |                |            |
| Do you want to a    | apply for housing? (YES  | or NO)*                 |                  |                                     |                |            |
| Do you want to a    | apply for a German langu | uage course? (YES or NC | o)* (?           |                                     |                |            |

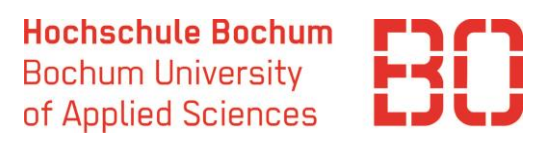

## 14. Check the Mail (from step 11) for further Steps!

→ With questions contact <u>incoming@hs-bochum.de</u>